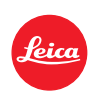

## Firmware Update 1.5 LEICA T

## **NEW DIRECT ACCESS**

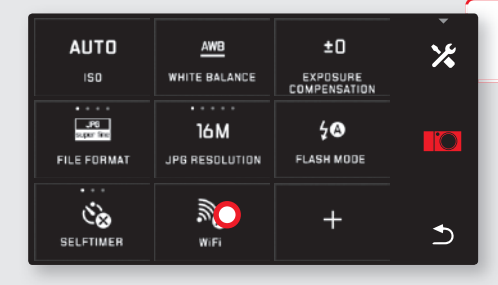

1. Turn on

WiFi

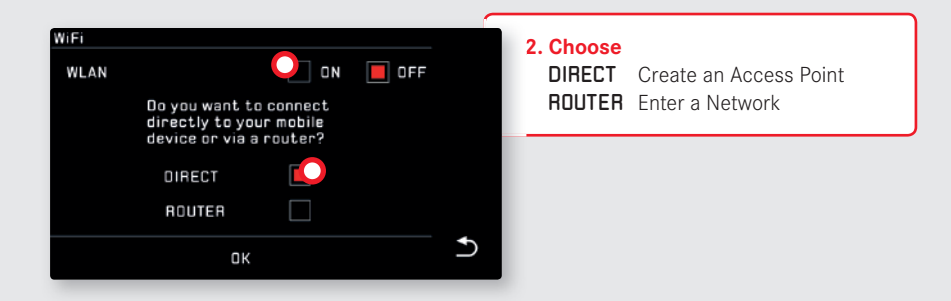

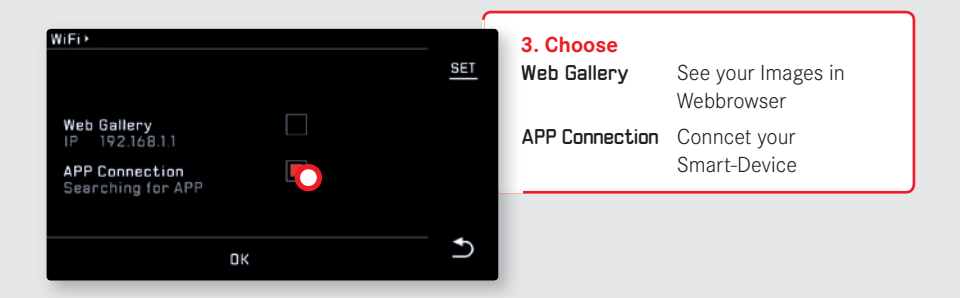

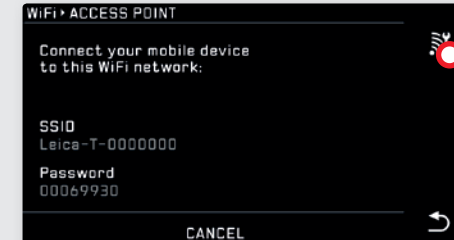

4. Connect

- Select your Leica T in WiFi section of your Smart-Device
- Enter **SSID** and **Password** on your Smart-Device

| WLAN+HOST SETTINGS                       |                                       | 5. Edit HOST SETTINGS |
|------------------------------------------|---------------------------------------|-----------------------|
| Device Name / SSID <b>Oleica-T-00000</b> | $00 \rightarrow \frac{\text{SET}}{2}$ |                       |
| Password                                 |                                       |                       |
| Security WPA/WPA2                        |                                       |                       |
| IP 192.168.1.1                           |                                       |                       |
| WiFi warning message AESET               | > <b>•</b>                            |                       |
|                                          |                                       |                       |

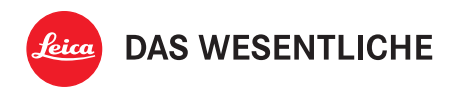

Leica Camera AG | Am Leitz-Park 5 | 35578 Wetzlar | DEUTSCHLAND Telefon +49(0)6441-2080-0 | Telefax +49(0)6441-2080-333 | www.leica-camera.com